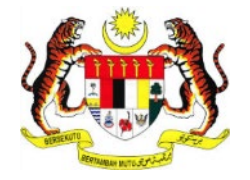

# PERKHIDMATAN PRASARANA KUNCI AWAM KERAJAAN -

# **GOVERNMENT PUBLIC KEY INFRASTRUCTURE (GPKI)**

DAN

PERKHIDMATAN PENANDA MASA DIGITAL -

**DIGITAL TIME STAMPING (DTS)** 

# PANDUAN PENGGUNA PERMOHONAN BAHARU SIJIL DIGITAL ROAMING

Hak cipta terpelihara. Tiada bahagian daripada terbitan ini dibenarkan dicetak semula, diterbitkan semula, disimpan dalam cara yang boleh diperolehi semula atau disiarkan dalam sebarang bentuk atau dengan sebarang cara, tanpa terlebih dahulu mendapat kebenaran bertulis daripada **MAMPU** atau **AUGMENTED TECHNOLOGY**.

Diterbitkan dan diedarkan pada April, 2017

Edisi ini diterbitkan dan diedarkan pada bulan April, 2017

Senarai Edaran:

- Kakitangan MAMPU yang diberi kuasa
- Kakitangan AUG-TECH yang diberi kuasa
- Pengguna dan Pentadbir GPKI yang diberi kuasa

Mana-mana pihak yang tidak disenaraikan di atas tidak dibenarkan untuk memeriksa kandungan dokumen ini. Perbuatan sedemikian akan ditafsir sebagai pelanggaran keselamatan dan tindakan yang wajarnya akan diambil terhadap pesalah.

## **ISI KANDUNGAN**

| ISI KAI | NDUNGAN                                                       |
|---------|---------------------------------------------------------------|
| SENAF   | 3 AI RAJAH                                                    |
| SENAF   | AI JADUALError! Bookmark not defined.                         |
| SENAF   | AI AKRONIM                                                    |
| ISTILA  | H DAN DEFINISI                                                |
| 1.0     | PENGENALAN                                                    |
| 2.0     | NOTIFIKASI PENDAFTARAN SEBAGAI PENGGUNA SIJIL DIGITAL ROAMING |
| 3.0     | PENGISIAN MAKLUMAT PERMOHONAN BAHARU SIJIL DIGITAL INDIVIDU   |
| 4.0     | NOTIFIKASI PENJANAAN SIJIL DIGITAL                            |
| 5.0     | PENGAKTIFAN MAMPU GPKI AGENT 2.013                            |
| 6.0     | PENGAKTIFAN SIJIL DIGITAL ROAMING14                           |
| 7.0     | PENGUJIAN FUNGSI ROAMING DI MAMPU GPKI AGENT 2.016            |
| 8.0     | PAPAR SIJIL DIGITAL ROAMING DI MAMPU GPKI AGENT 2.017         |
| 9.0     | PENGUJIAN FUNGSI ROAMING DI PORTAL GPKI                       |

## **SENARAI RAJAH**

| Rajah 1: Aliran Proses Pemohonan Baharu Sijil Digital Roaming6 |  |
|----------------------------------------------------------------|--|
| Rajah 2: Skrin GPKI Web Portal (Portal Pengguna)7              |  |
| Rajah 3: Skrin GPKI Admin Portal (Portal Pentadbir)7           |  |

### **SENARAI AKRONIM**

| AKRONIM DAN SINGKATAN | DEFINISI                                   |
|-----------------------|--------------------------------------------|
| CA                    | Certification Authority                    |
| AP                    | Authorized Personnel in Agency             |
| GPKI                  | Government Public Key Infrastructure       |
| RA                    | Registration Authority                     |
| Application User      | EG Application User                        |
| Sub-Admin             | Lead Agency                                |
| Admin                 | GPKI Owner (MAMPU)                         |
| QA                    | <i>Quality Assurance</i> – Kawalan Kualiti |

## **ISTILAH DAN DEFINISI**

| ENTITI/ORGANISASI            | PERANAN                                                                 |
|------------------------------|-------------------------------------------------------------------------|
| Authorized Personnel (AP)    | ialah pegawai di agensi sektor awam yang dilantik bagi mengurus         |
|                              | sijil digital dan pengguna perkhidmatan GPKI di agensi masing-          |
|                              | masing                                                                  |
| Administrator (Admin)        | ialah pegawai di agensi peneraju yang bertanggungjawab mengurus         |
|                              | pengoperasian Sistem GPKI serta melantik dan mengurus Sub-              |
|                              | Admin Pelaksana (SAP)                                                   |
| Certification Authority (CA) | ialah organisasi yang diberi lesen dan diiktiraf oleh Suruhanjaya       |
|                              | Komunikasi dan Multimedia (SKMM) bagi pengeluaran Sijil Digital         |
|                              | berdasarkan Akta Tandatangan Digital 1997, Peraturan-Peraturan          |
|                              | Tandatangan Digital 1998 dan undang-undang berkaitan yang               |
|                              | sedang berkuat kuasa                                                    |
| Prasarana Kunci Awam         | ialah prasarana yang merangkumi elemen perkakasan, perisian,            |
| (Public Key Infrastructure,  | individu, teknologi, polisi dan tatacara yang perlu bagi menjana,       |
|                              | mengurus, mengedar, mengguna, menyimpan dan membatalkan                 |
|                              | Sijil Digital                                                           |
| Sijil Digital                | ialah Sijil Digital Pengguna dan Sijil Digital Pelayan SSL yang         |
|                              | dikeluarkan oleh CA untuk mengesahkan identiti pengguna atau            |
|                              | pelayan                                                                 |
| Sistem GPKI                  | ialah sistem yang digunakan bagi tujuan pengurusan perkhidmatan<br>GPKI |
| Sub-Admin (SA)               | ialah pegawai di agensi sektor awam yang berperanan melantik AP,        |
|                              | serta mengurus Sijil Digital Pengguna di agensi masing-masing           |
| Sub-Admin Pelaksana (SAP)    | ialah pegawai di agensi pelaksana yang berperanan melantik SA dan       |
|                              | AP serta mengurus Sijil Digital Pengguna di agensi masing-masing        |

### **1.0 PENGENALAN**

Panduan ini bertujuan untuk memberi garis panduan berhubung langkah-langkah bagi permohonan baharu Sijil Digital Roaming. **Rajah 1** merupakan aliran proses permohonan baharu Sijil Digital.

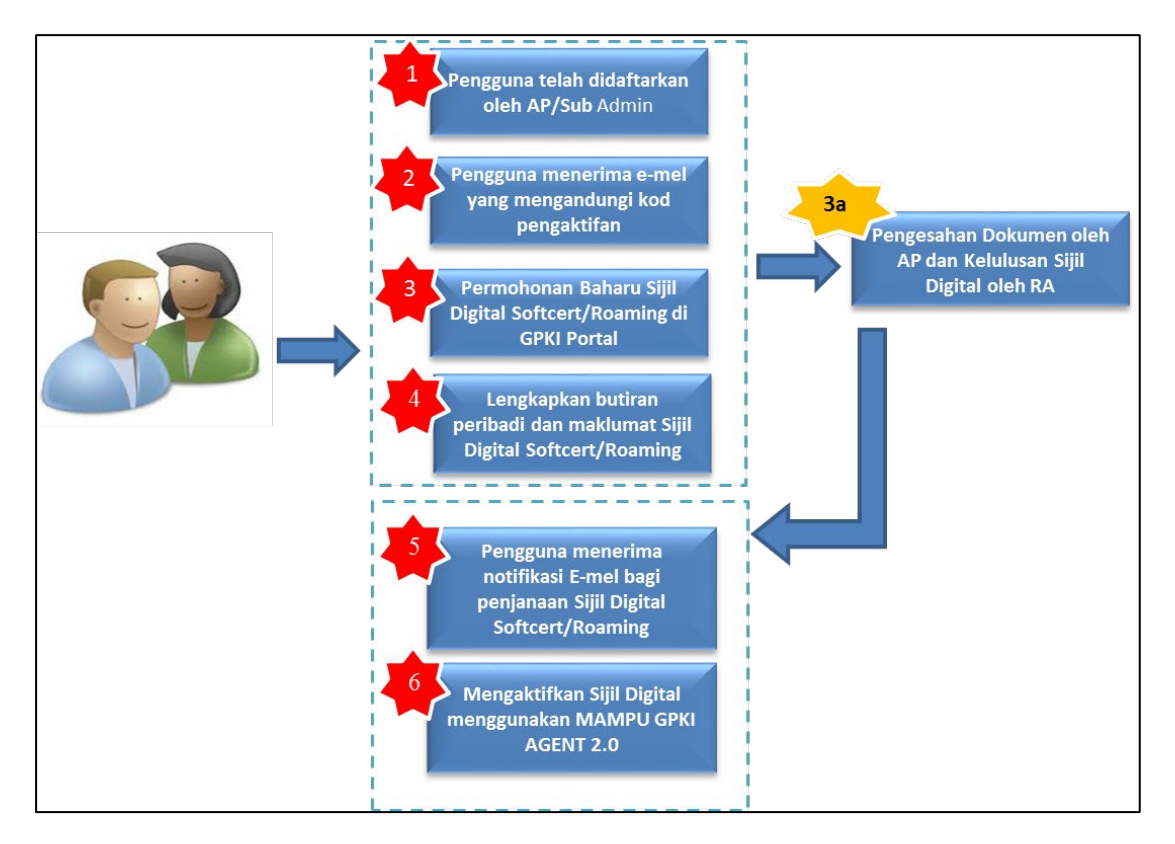

Rajah 1: Aliran Proses Pemohonan Baharu Sijil Digital Roaming

Secara ringkasnya langkah-langkah permohonan baharu Sijil Digital Roaming oleh pengguna aplikasi adalah seperti berikut:

- 1. Notifikasi pendaftaran sebagai penggguna Sijil Digital.
- 2. Pengisian maklumat permohonan baharu Sijil Digital Individu.
- 3. Notifikasi penjanaan Sijil Digital
- 4. Pengaktifan MAMPU GPKI AGENT 2.0
- 5. Pengaktifan Sijil Digital Roaming
- 6. Pengujian Fungsi Sijil Digital Roaming di MAMPU GPKI AGENT 2.0

- 7. Paparan Sijil Digital Sijil Digital Roaming di MAMPU GPKI AGENT 2.0
- 8. Pengujian Fungsi Sijil Digital Roaming di GPKI Web Portal.

Maklumat Portal GPKI adalah seperti berikut:

1. GPKI Web Portal (Portal Pengguna) = <u>https://gpki.mampu.gov.my/gpki\_portal</u>

|                                                                                                    | i 🕯 LOGN PENTADBIR<br>C. (003)-89239400   📾 support@avg-tech.com<br>M 🗸 PERKHIDMATAN V MUAT TURUN V MEJA BANTUAN V                                                                                 |
|----------------------------------------------------------------------------------------------------|----------------------------------------------------------------------------------------------------|
| SISTEM GPKI 2.0 GO-LL<br>Pihak MAMPU telah menaiktaraf Sistem GPKI 1.1 kepada Sistem GPK<br>telah go-liye bermula pada 25 April 2017 (Selasa). Sehubungan itu                                                                                                    | Pemasangan MAMPU<br>GPKI AGENT 2.0<br>Pihak MAMPU telah menaiktaraf Sistem<br>GPKI 1.1 kepada Sistem GPKI 2.0 dan<br>sistem ini akan go-live pada 25 April<br>2017 (Selasa). Sehubungan itu, semua |
| hendaklah memasang MAMPU GPKI Agent 2.0 bermula pada 25<br>Panduan Pemasangan boleh dimuat turun melalui Portal G<br>Sebarang pertanyaan berhubung perkara ini boleh diajukan kepada<br>Perkhidmatan GPKI seperti berikut:<br>E-met: support@aug-tech.com<br>No.Tet: 03-89227400 | April 2017 dan<br>SPKI 2.0.<br>Meja Bantuan<br>Pemasangan MAMPU GPKI Agent 2.0 bermula pada<br>25 April 2017 dan Panduan<br>Pemasangan MAMPU GPKI Agent<br>2.0 boleh dimuat turun melalui Portal   |

Rajah 2: Skrin GPKI Web Portal (Portal Pengguna)

2. Untuk log masuk ke GPKI Admin Portal (Portal Pentadbir), klik pada

layari alamat URL ini https://gpki.mampu.gov.my/gpki\_admin.

|                                                                               | LOGIN PENTADBIR<br>Masukkan Id Pengguna dan tekan butang "Teruskan". |
|-------------------------------------------------------------------------------|----------------------------------------------------------------------|
| support@aug-tech.com                                                          | ID Pengguna                                                          |
| <b>(</b> 603)-89229400                                                        | Teruskan                                                             |
| © 2016 MAMPU. Semua Hakcipta Terpelihara<br>Dasar Privasi   Dasar Keselamatan |                                                                      |

Rajah 3: Skrin GPKI Admin Portal (Portal Pentadbir)

## 2.0 NOTIFIKASI PENDAFTARAN SEBAGAI PENGGUNA SIJIL DIGITAL ROAMING

Langkah-langkah:

- Notifikasi e-mel kepada pengguna akan dihantar untuk memaklumkan pengguna telah didaftarkan ke dalam Sistem GPKI.
- 2. Contoh E-mel:

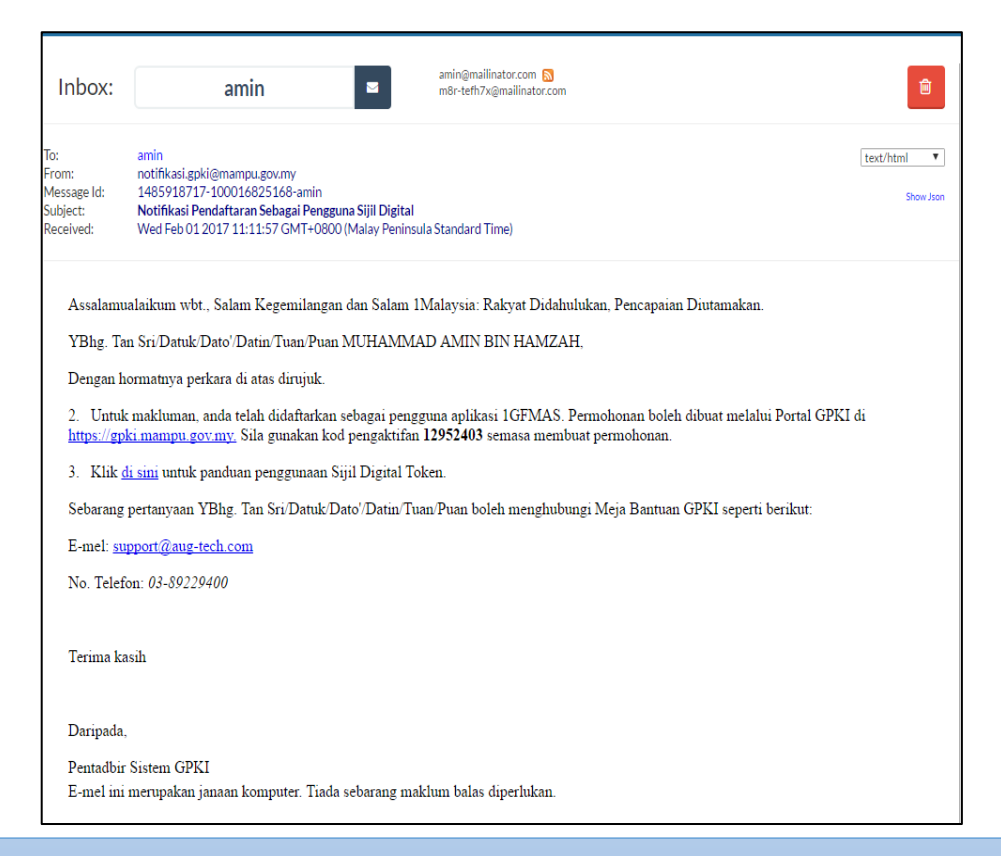

### Perhatian:

E-mel yang dihantar mengandungi maklumat kod pengaktifan untuk membuat permohonan baharu. Kod pengaktifan yang diberikan mempunyai waktu tamat tempoh. Pengguna perlu membuat permohonan menggunakan kod pengaktifan tersebut dalam masa 24 jam selepas penerimaan e-mel pendaftaran sebagai pengguna Sijil Digital.

# 3.0 PENGISIAN MAKLUMAT PERMOHONAN BAHARU SIJIL DIGITAL INDIVIDU

Langkah-langkah:

- Pada portal GPKI, klik pada menu [Perkhidmatan] > [Permohonan Sijil Digital Individu]
- 2. Klik pada [Permohonan Sijil Digital Individu]

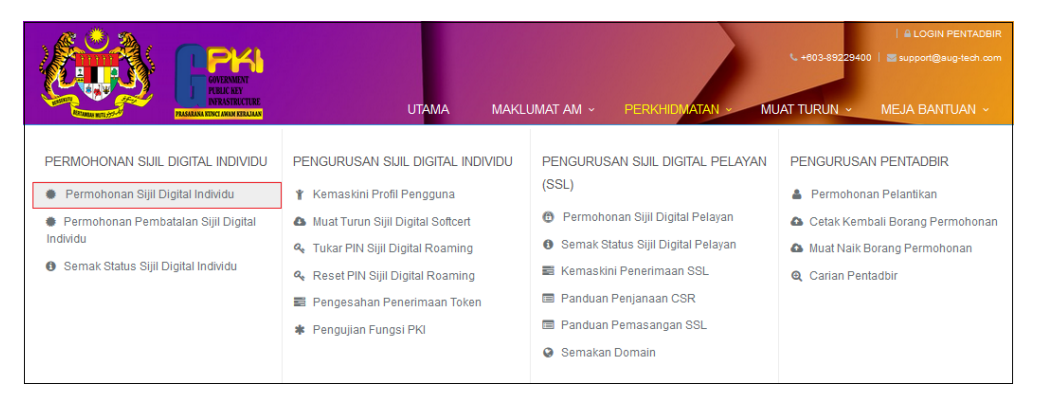

 Masukkan No. MyKad beserta kod pengaktifan yang telah dihantar melalui notifikasi E-mel anda dan klik [Seterusnya].

| Permohonan Sijil | Digital Individu     |   |
|------------------|----------------------|---|
| No. MyKad        | 860606066666         | 0 |
| Kod Pengaktifan  | •••••                |   |
|                  | Jana Kod Pengaktifan |   |
| Seterusnya Reset |                      |   |

#### Nota:

Sila maklumkan kepada Authorized Personnel (AP) agensi anda sekiranya:

- a) Nombor MyKad anda tidak wujud dalam sistem.
- b) Anda tidak menerima e-mel notifikasi yang mengandungi kod pengaktifan.

4. Lengkapkan butiran peribadi pada skrin seperti di bawah:

| Permohonan Sijil [    | Digital Individu                                                                                                  |
|-----------------------|----------------------------------------------------------------------------------------------------|
| Jenis Permohonan      | Baharu                                                                                                    |
| Jenis Medium          | Sijil Digital Roaming                                                                                             |
| Nama Penuh            | LUNA BINTI LOLA                                                                                                   |
| No. MyKad             | 987418101212                                                                                                    |
| Aplikasi ICT Kerajaan | GPKI                                                                                                    |
| Alamat E-mel          | luna@mailinator.com                                                                                               |
| Kementerian / Agensi  | BAHAGIAN PERKHIDMATAN TEKNIKAL IPOH                                                                               |
| Alamat Agensi         | Jabatan Mineral dan Geosains Malaysia, Jalan Sultan Azlan Shah, 31400 Ipoh,<br>Perak Darul Ridzuan<br>31400 PERAK |
| Poskod                | 31400                                                                                                    |
| Negeri                | PERAK •                                                                                                    |
| No. Telefon Pejabat   | (031)-2345678                                                                                                    |
| No. Faks              | (012)-3456789                                                                                                    |
| No. Telefon Bimbit    | (012)-3456789                                                                                                    |

5. Lengkapkan bahagian maklumat berhubung penggunaan Sijil Digital Roaming pada skrin seperti di bawah:

| Soalan Rahsia 1              | Tarikh lahir ibu anda | (contoh: 01011950)          |     | * |
|------------------------------|-----------------------|-----------------------------|-----|---|
| Jawapan 1                    |                       | Θ                           |     |   |
| Soalan Rahsia 2              | No plat kereta perta  | ma ayah anda (contoh: 2050) | )   | • |
| Jawapan 2                    |                       | 0                           |     |   |
| mej Keselamatan              | °                     | °                           | ° 🤄 |   |
|                              | о<br>Эф               | ° 🧟                         | °   | 0 |
| PIN Sijil Digital            |                       |                             | 0   |   |
| Pengesahan PIN Sijil Digital |                       |                             |     |   |
|                              |                       |                             |     |   |

- Tandakan √ untuk mengesahkan maklumat yang dikemukakan adalah benar.lah benar.
- Tandakan √ untuk memberi kebenaran kepada pihak MAMPU membuat salinan Sijil Digital dan kunci peribadi (Private Key).
- 8. Klik [Hantar].

| Saya dengan ini mengesahkan bahawa kesemua maklumat yang diberi adalah benar dan tepa digital.                                                                                                    | ıt serta mematuhi perjanjian langganan sijil                            |
|----------------------------------------------------------------------------------------------------|-------------------------------------------------------------------------|
| Saya, dengan ini memberikan kebenaran kepada Unit Pernodenan Tadbiran dan Perancangan<br>membuat salinan sijil digital dan kunci peribad (Private Key) saya dan seterusnya menyimpar<br>sekiranya saya pengguna sijil digital roming atau softcert. | Pengurusan Malaysia (MAMPU) untuk<br>nkannya ke dalam Pusat Data MAMPU, |
| Hantar Batal                                                                                                    |                                                                         |

9. Klik [Cetak] untuk melihat paparan Borang Permohonan Baharu Sijil Digital.

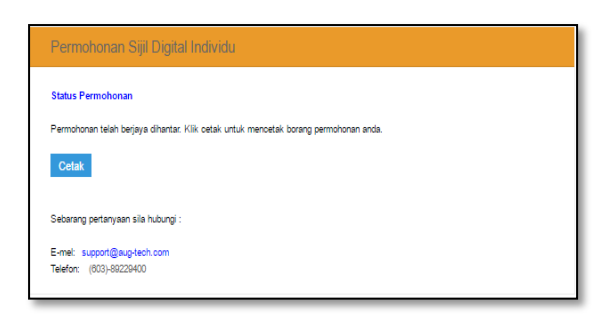

10. Muat turun Borang permohonan Sijil Digital dan simpan dalam bentuk *softcofy* atau *hardcopy* sebagai simpanan untuk rujukan masa hadapan.

| Maklumat P                                                                                                    | ermohonan Baharu S                                                                    | Sijil Digital                                        |                              | REQNEW | TOKE   |
|----------------------------------------------------------------------------------------------------|---------------------------------------------------------------------------------------|------------------------------------------------------|------------------------------|--------|--------|
| ID Pemohonan :                                                                                                    | SDT/2017/02/01/NEV                                                                    | W0007                                                |                              |        | -      |
| Tarikh Permohonan :                                                                                                    | 01-02-2017                                                                            |                                                      |                              |        |        |
| Nama Penuh :                                                                                                    | MUHAMMAD AMIN B                                                                       | IN HAMZAH                                            |                              |        |        |
| No. MyKad :                                                                                                    | 900513049547                                                                          |                                                      |                              |        |        |
| Alamat E-mel :                                                                                                    | amin@mailinator.com                                                                   | 1                                                    |                              |        |        |
| Nama & Alamat Agensi :                                                                                                    | PEJABAT SETIAUSA<br>ARAS 1, BANGUNAN<br>JALAN PANGLIMA B<br>30000 PERAK               | HA KERAJAAN NE<br>I PERAK DARUL RI<br>UKIT GANTANG W | GERI PERAK<br>IDZUAN<br>AHAB |        |        |
| Nombor Telefon:                                                                                                    | (012)-3456789                                                                         | Nombor Faks:                                         | (012)-3456789                |        |        |
| Pengguna Aplikasi :                                                                                                    | 1GFMAS                                                                                |                                                      |                              |        |        |
| iklumat AP (Di bawah adalah makluma                                                                                                    | at AP)                                                                                |                                                      |                              |        |        |
| Kementerian                                                                                                    | PENTADBIRAN KER                                                                       | AJAAN NEGERI PE                                      | RAK                          |        |        |
| Annai                                                                                                    | DENTADBIDAN KED                                                                       |                                                      | DAK                          |        |        |
| a dengan ini mengesahkan bahawa ke<br>paran Kad Pengenalan<br>untuk Kad pengenalan<br>KAD PEN                                                  | semua maklumat yang<br>Inaja O Umtu<br>IGENAL                                         | diberikan adalah be                                  | enar dan tepat.              |        |        |
| a dengan ini mengesahkan bahawa ke<br>paran Kad Pengenalan<br>Untuka Kecumpanan celukik ke<br>KAD PEN<br>MAL                                   | semua maklumat yang<br>Ingenali<br>AYSI                                               | diberikan adalah be                                  | enar dan tepat.              | g /    |        |
| a dengan ini mengesahkan bahawa ke<br>paran Kad Pengenalan<br>diri mar Kadapanan Kaluka se<br>KADAPEN<br>841119-06-54<br>Untuk Reguna an GPK S | semua maklumat yang<br>IGENAL<br>AYSI<br>466<br>Untuk Kegur                           | diberikan adalah be                                  | ahaja                        |        | - Mile |
| a dengan ini mengesahkan bahawa ke<br>paran Kad Pengenalan<br>UMMA Kegumaan (HMMA)<br>841119-06-54<br>Kegunaan GPR<br>SITI HAIZANI<br>DELIN    | semua maklumat yang<br>Ingenerati<br>IGENAL<br>AYSI<br>466<br>Untuk Kegur<br>BINTI MA | diberikan adalah be                                  | ahaja                        |        |        |

### 4.0 NOTIFIKASI PENJANAAN SIJIL DIGITAL

Langkah-langkah:

- 1. Notifikasi E-mel kepada pengguna akan dihantar untuk memaklumkan Sijil Digital Individu pengguna telah dijana.
- 2. Contoh: E-mel

| To:<br>From:<br>Message Id:<br>Subject:<br>Received:                                                           | luna<br>notifikasi.gpki@mampu.gov.my<br>1485930352-100017165431-luna<br>Notifikasi Penjanaan Sijil Digital<br>Wed Feb 01 2017 14:25:52 GMT+0800 (Malay Peninsula Standard Time)                                                                                                    |
|----------------------------------------------------------------------------------------------------|----------------------------------------------------------------------------------------------------|
| Assalamua                                                                                                    | ılaikum wbt., Salam Kegemilangan dan Salam 1Malaysia: Rakyat Didahulukan, Pencapaian Diutamakan                                                                                                    |
| YBhg. Tan                                                                                                    | l Sri/Datuk/Dato'/Datin/Tuan/Puan,                                                                                                    |
| Dengan ho                                                                                                    | rmatnya perkara di atas dirujuk.                                                                                                    |
| 2. Untuk                                                                                                    | makluman, Sijil Digital Roaming anda telah berjaya dijana. Butir-butir sijil digital adalah seperti berikut:                                                                                                    |
| Nama: LU<br>Nombor k<br>Pengeluar<br>Tarikh Ter<br>3. Sila bu<br>Sebarang p<br>E-mel: <u>sup</u><br>No. Telefo | UNA BINTI LOLA<br>Gad Pengenalan: 987418101212<br>sijil: MSC Trustgate<br>mpoh Sah Sehingga: 04/03/2017 07:59 AM<br>at pengaktifan Sijil Digital Roaming melalui MAMPU GPKI Agent 2.0.<br>pertanyaan Tuan/Puan boleh menghubungi Meja Bantuan GPKI seperti berikut:<br>pport@aug-tech.com<br>m: 03-89229400 |
| Terima kas                                                                                                    | sih                                                                                                    |
| Daripada,                                                                                                    |                                                                                                    |
| Pentadbir :<br>E-mel ini 1                                                                                     | Sistem GPKI<br>nerupakan janaan komputer. Tiada sebarang maklum balas diperlukan.                                                                                                    |

#### Perhatian:

Pengguna menerima notifikasi E-mel Penjanaan Sijil Digital yang mengandungi maklumat lengkap Sijil Digital. Aktifkan MAMPU GPKI AGENT 2.0 sebelum log masuk ke dalam aplikasi ICT Kerajaan.

### 5.0 PENGAKTIFAN MAMPU GPKI AGENT 2.0

Langkah-langkah:

1. Klik pada [shortcut icon MAMPU GPKI AGENT 2.0]

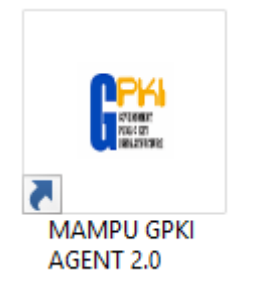

2. [Start > All Program > MAMPU GPKI AGENT 2.0> MAMPU GPKI AGENT 2.0] untuk mengaktifkan servis MAMPU GPKI AGENT 2.0

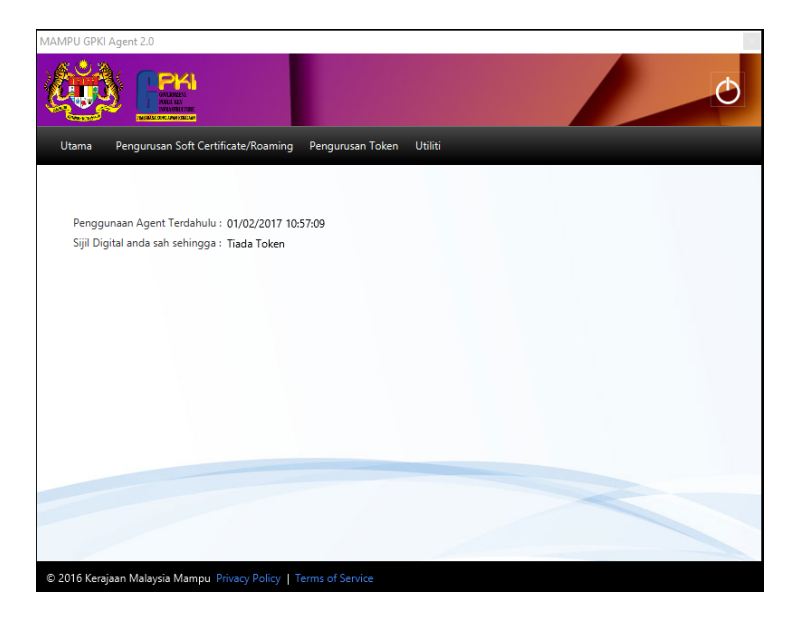

### 6.0 PENGAKTIFAN SIJIL DIGITAL ROAMING

Fungsi pengaktifan Sijil Digital Roamming ini adlah bertujuan untuk memastikan Sijil Digital Roaming pengguna telah ada di dalam MAMPU GPKI AGENT 2.0 apabila pengguna ingin membuat Pengujian Fungsi Roaming.

Langkah-langkah:

 Klik pada menu [Pengurusan Soft Certificate/Roaming] dan klik pada [Pengaktifan Sijil Digital].

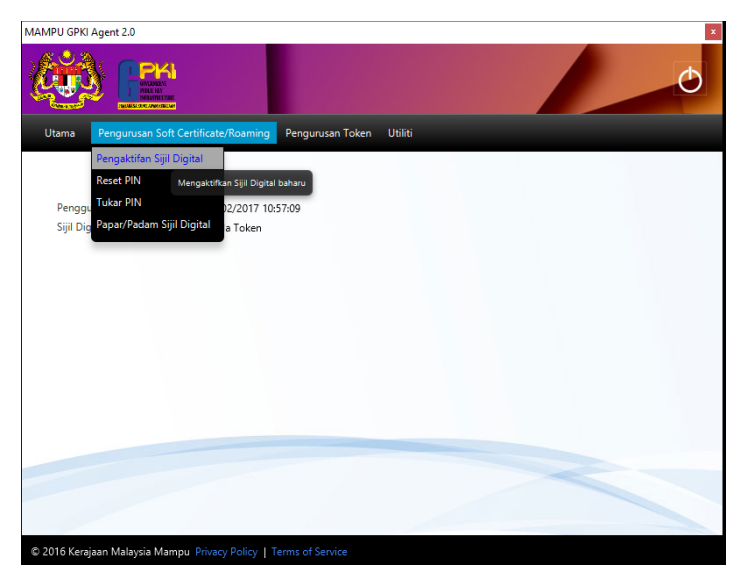

 Skrin Pengaktifan Roaming akan dipaparkan. Masukkan [No. MyKad]dan klik butang [Hantar].

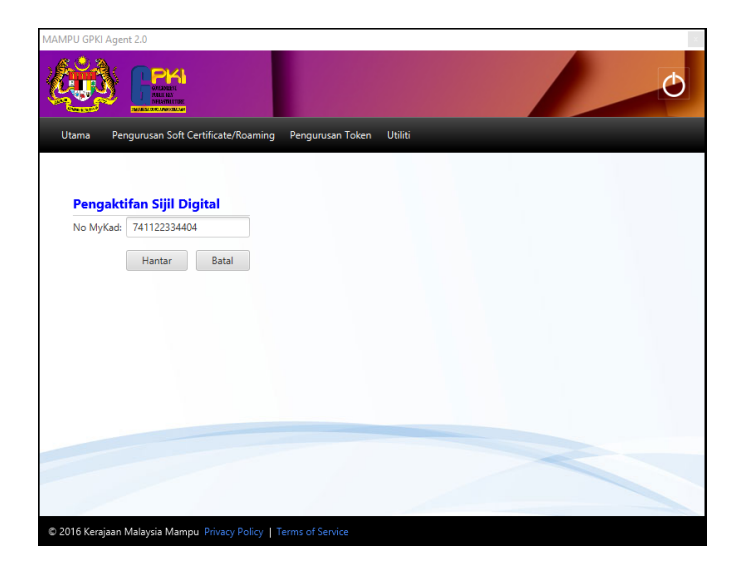

3. Skrin Pengaktifan Sijil Digital Roaming untuk pengesahan keselamatan akan dipaparkan. Pilih [Soalan Rahsia], masukkan [Jawapan] dan [PIN Sijil Digital].

Versi 1.0 PANDUAN PENGGUNA PERMOHONAN BAHARU SIJIL DIGITAL ROAMING Muka surat 14/20

4. Klik [Hantar] untuk mengaktifkan sijil digital.

| MAMPU GPKI Agent 2.  | 0                                               | ×             |
|----------------------|-------------------------------------------------|---------------|
|                      |                                                 | ð             |
| Utama Pengur         | usan Soft Certificate/Roaming Pengurusan        | Token Utiliti |
|                      |                                                 |               |
| Pengaktifa           | n Sijil Digital                                 |               |
| No MyKad:            | 741122334404                                    |               |
| Jenis Medium:        | Sijil Digital SoftCert 🛛 👻                      |               |
| Soalan Rahsia:       | Tarikh lahir ibu anda (contoh: 01011950)        | •             |
| Jawapan:             |                                                 |               |
| PIN Sijil Digital:   |                                                 |               |
|                      | Hantar Batal                                    |               |
|                      |                                                 |               |
|                      |                                                 |               |
|                      |                                                 |               |
|                      |                                                 |               |
| © 2016 Keraiaan Mala | wsia Mampu, Privacy Policy, J. Terms of Service |               |

5. Sistem akan memaparkan mesej seperti berikut dan klik [OK].

| Information Dialog | ×  |
|--------------------|----|
| Message            | Í  |
| Transaksi berjaya  | ОК |

### 7.0 PENGUJIAN FUNGSI ROAMING DI MAMPU GPKI AGENT 2.0

Fungsi ini adalah bertujuan untuk memastikan Sijil Digital Roaming berfungsi dengan baik dan tidak mempunyai masalah untuk membuat fungsi *Signing, Verifying, Encrypt* dan *Decrypt*.

Langkah-langkah:

1. Klik pada menu [Utiliti] dan klik pada [Pengujian Medium] > [Pengujian Roaming].

| ama Pengur         | usan Soft Certificate/Roaming  | Pengurusan Token | Utiliti          |                    |
|--------------------|--------------------------------|------------------|------------------|--------------------|
|                    |                                |                  | Pengujian Medium | Pengujian Token    |
|                    |                                |                  | Tetapan          | Pengujian Softcert |
| Pengaktifa         | n Sijil Digital                |                  | Versi Agen       | Pengujian Roaming  |
| No MyKad:          | 987418101212                   |                  |                  | Uji roaming        |
| Jenis Medium:      | Sijil Digital Roaming 🔷        |                  |                  |                    |
| Soalan Rahsia:     | Tarikh lahir ibu anda (contoh: | 01011950)        |                  | •                  |
| Jawapan:           |                                |                  |                  |                    |
| PIN Sijil Digital: |                                |                  |                  |                    |
|                    | Hantar Batal                   |                  |                  |                    |
|                    |                                |                  |                  |                    |
|                    |                                |                  |                  |                    |
|                    |                                |                  |                  |                    |

- 2. Masukkan [No. MyKad], [PIN] dan [Data] untuk pengujian.
- 3. Klik [Uji].
- 4. Agen akan memaparkan keputusan pengujian seperti berikut:

| ama Per   | igurusan Soft Certificate/Ro | oaming Pengurusan Token Utiliti                                             |
|-----------|------------------------------|-----------------------------------------------------------------------------|
|           |                              |                                                                             |
| Pengujia  | n Roaming                    |                                                                             |
| No MyKAD: | 987418101212                 | Pengujian tandatangan dan verifikasi<br>Penyemakan jika agen aktif: Berjaya |
| PIN:      | •••••                        | Panguijan barnula                                                           |
|           |                              | ID: 987418101212                                                            |
|           | Data Ujian                   | Data: Data Ujian                                                            |
| Data:     |                              | Keputusan tandatangan: Berjaya                                              |
|           |                              | Keputusan verifikasi: Berjaya                                               |
|           |                              | Benquijan engrunt dan degunt                                                |
|           | Uii Batal                    | Penyemakan jika agen aktif: Berjava                                         |
|           | -,.                          |                                                                             |
|           |                              | Pengujian bermula                                                           |
|           |                              | ID: 987418101212                                                            |
|           |                              | Data: Data Ujian                                                            |
|           |                              |                                                                             |
|           |                              |                                                                             |

### 8.0 PAPAR SIJIL DIGITAL ROAMING DI MAMPU GPKI AGENT 2.0

Langkah-langkah:

 Pastikan MAMPU GPKI AGENT 2.0 masih aktif dan klik pada menu [Pengurusan Soft Certificate/Roaming] kemudian klik pada [Papar Sijil Digital].

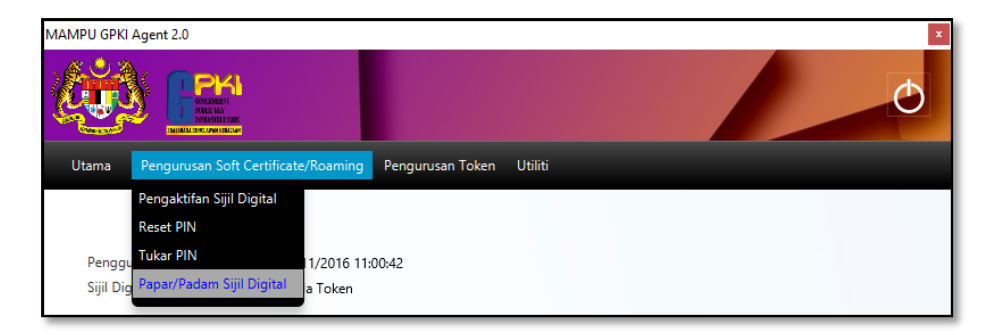

2. Skrin Senarai Sijil Digital akan dipaparkan seperti berikut:

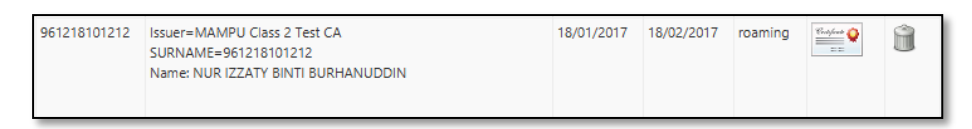

3. Klik pada ikon sijil untuk melihat maklumat lengkap sijil digital.

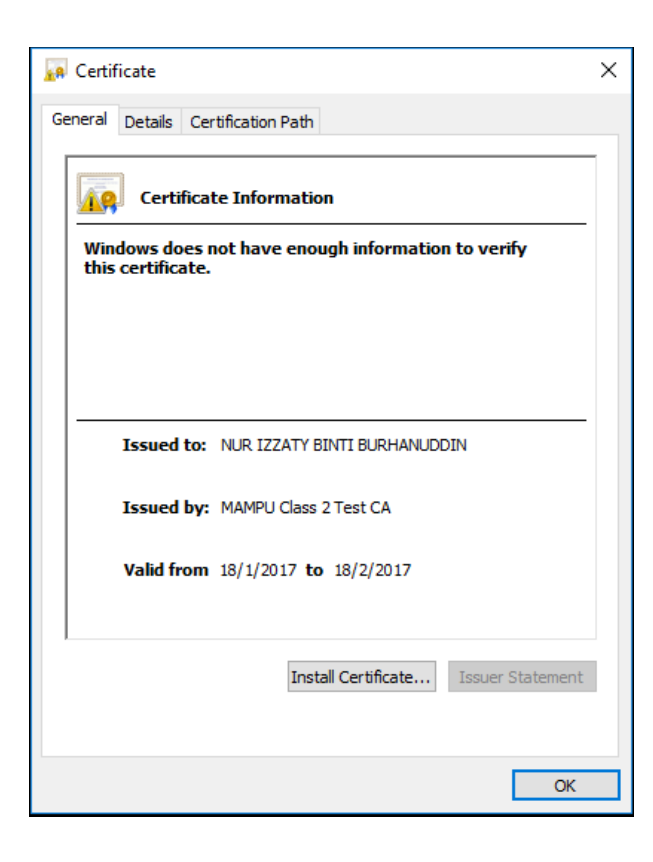

### 9.0 PENGUJIAN FUNGSI ROAMING DI PORTAL GPKI

Fungsi ini membenarkan pengguna untuk membuat pengujian Tandatangan Digital (*Signing*) ke atas sijil digital Roaming yang telah dijana oleh CA/RA sebelum pengguna menggunakan sijil digital Roaming tersebut di aplikasi ICT kerajaan. Pengujian ini boleh juga dibuat melalui GPKI Web Portal.

Langkah-langka:

 Di portal GPKI, klik [PERKHIDMATAN] > [PENGURUSAN SIJIL DIGITAL INDIVIDU] dan klik [Pengujian Fungsi PKI].

 Pilih tab [Pengujian Sijil Digital Roaming] dan skrin Pengujian SIJIL DIGTAL ROAMING akan dipaparkan seperti berikut:

| Pengujian Fungsi PKI                      |                                 |                               |                      |
|-------------------------------------------|---------------------------------|-------------------------------|----------------------|
| Pengujian Sijil Digital Softcert          | Pengujian Sijil Digital Roaming | Pengujian Sijil Digital Token | Pengujian Pengesahan |
| Ρ                                         | ENGUJIAN SIJIL DI               | GITAL ROAMING                 |                      |
| <b>Sila masukkan maklumat and</b> a<br>ID | <b>a:</b><br>790829589548       |                               |                      |
| Hantar                                    |                                 |                               |                      |

- 3. Masukkan [ID] (No. MyKad) dan klik [Hantar].
- 4. Sistem akan memaparkan imej keselamatan yang telah dipilih semasa permohonan sijil digital dilakukan. Contoh paparan seperti berikut:

| PEN                                 | IGUJIAN SIJIL DIGITAL ROAMING |
|-------------------------------------|-------------------------------|
|                                     |                               |
| Sila masukkan makiumat anda :<br>ID | 790829589548                  |
| Seterusnya                          |                               |

- 5. Pastikan imej keselamatan yang dipaparkan adalah seperti yang dipilih semasa permohonan sijil digital. Sekiranya imej keselamatan betul klik [Seterusnya].
- 6. Sistem akan meminta pengguna untuk memilih Soalan Rahsia dan Jawapan beserta [PIN] dan [Data] untuk meneruskan pengujian seperti paparan berikut:

| D               | 790829589548                             |  |
|-----------------|------------------------------------------|--|
| Soalan Rahsia 1 | Tarikh lahir ibu anda (contoh: 01011950) |  |
| Jawapan 1       | 1234                                     |  |
| Pin             | ••••••                                   |  |
| Data            | Uji Sijil Digital Roaming                |  |
|                 |                                          |  |
|                 |                                          |  |
|                 |                                          |  |
|                 |                                          |  |
|                 |                                          |  |

 Pilih [Soalan Rahsia 1] dan masukkan [Jawapan 1], [PIN] dan [Data]. Klik [Hantar]. Sistem akan memaparkan mesej "Successfully Signed the Data" seperti berikut:

![](_page_18_Picture_6.jpeg)

- 8. Klik [OK]. Sistem akan memaparkan maklumat lengkap sijil digital Roaming seperti berikut:
- 9. Klik [Batal] untuk kembali ke halaman Pengujian Fungsi PKI.

|                  |                                                       | _ |
|------------------|-------------------------------------------------------|---|
| Cortificato Data | Start Date: Thu Mar 16 08:00:00 SGT 2017              |   |
| Certificate Data | End Date: Sun Mar 17 07:59:59 SGT 2019                |   |
|                  | Certificate's Subject DN: C=MY, SURNAME=731204045438, |   |
|                  | SERIALNUMBER=731204045438, CN=DAHLIAH BINTI ADAM      |   |
|                  | Serial No: 41374981681169558138169973821711055122     |   |
|                  | MIAGCSqGSIb3DQEHAqCAMIACAQExDzANBgIghkgBZQMEAgEFAD    | ^ |
|                  | CABgkqhkiG9w0BBwEAAKCAMIIEQzCCAyugAwIBAglQHyCIGApIIkb |   |
|                  | X7Lglfdv5EjANBgkqhkiG9w0BAQsFADCBpTELMAkGA1UEBhMCTV   |   |
|                  | kxRDBCBgNVBAoTO1VuaXQgUGVtb2RlbmFulFRhZGJpcmFulGRh    |   |
|                  | biBQZXJhbmNhbmdhbiBQZW5ndXJ1c2FulE1hbGF5c2lhMTUwMw    |   |
|                  | YDVQQLEyxBdXRoZW50aWNhdGVklGJ5lE1TQyBUcnVzdGdhdGUu    |   |
|                  | Y29tlFNkbi4gQmhkLjEZMBcGA1UEAxMQTUFNUFUgQ2xhc3MgMiB   |   |
|                  | DQTAeFw0xNzAzMTYwMDAwMDBaFw0xOTAzMTYyMzU5NTIaMFqxG    |   |
|                  | zAZBaNVBAMMEkRBSExJQUaaQklOVEkaQURBTTEVMBMGA1UEB      |   |
|                  | RMMNzMxMjA0MDQ1NDM4MRUwEwYDVQQEEww3MzEyMDQwND         | 4 |
|                  | U0MzaxCzAJBaNVBAYTAk1ZMIIBIjANBakahkiG9w0BAQEFAAOCAQ8 |   |
|                  |                                                       |   |
|                  |                                                       |   |
| Batal            |                                                       |   |